## Manual de Compras para Usuarios

## ¡Bienvenido(a) a Tienda Telmex!

En nuestra tienda en línea contamos con variedad de productos de diferentes categorías y promociones diseñadas exclusivamente para ti. Además, encontrarás una opción donde podrás pagar tu Recibo Telmex, los enlaces para ir al sitio oficial de Telmex.com, a la página de Claro Shop, y el enlace para generar si así lo prefieres, tu factura electrónica. También encontrarás una opción donde podrás localizar tu Centro de Atención Telmex más cercano, así como una opción de asistencia y preguntas frecuentes donde podremos apoyarte.

Las categorías de productos en nuestra tienda en línea son:

# Cobertura WiFi, Celulares Amigo Kit, Teléfonos y Casa Inteligente.

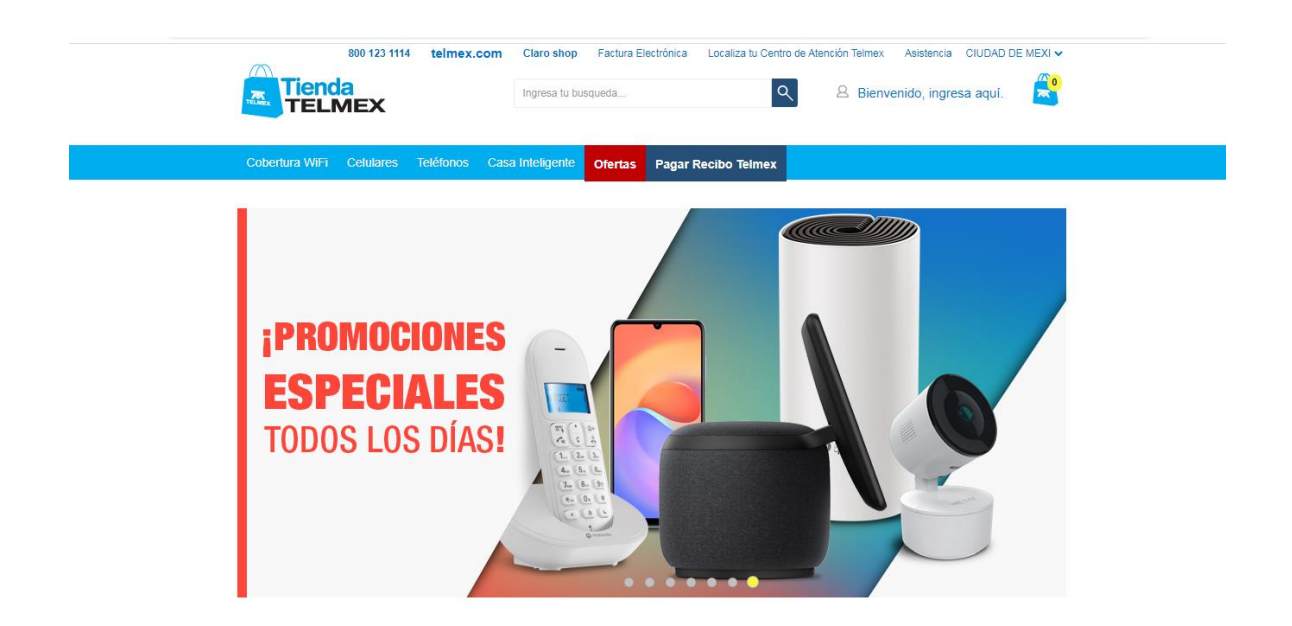

## Proceso de Compra en I Tienda Telmex

**1.-** Para comenzar a comprar en tienda.telmex.com necesitas tener tu usuario (que puede ser tu línea Telmex a 10 dígitos o tu correo electrónico) y la contraseña que previamente usaste para generar tu cuenta en Mi Telmex.

## ¿Aún no tienes tu cuenta? Da clic aquí:

https://mitelmex.telmex.com/web/mitelmex-hogar/registro

A continuación, da clic en la opción "Bienvenido, ingresa aquí"

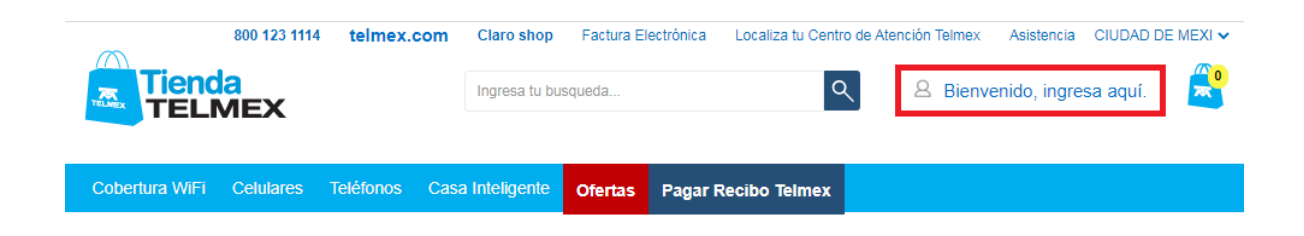

**2.-** Después ingresa tu usuario das clic en continuar e ingresas tu contraseña, seguido da clic en el botón "Iniciar sesión".

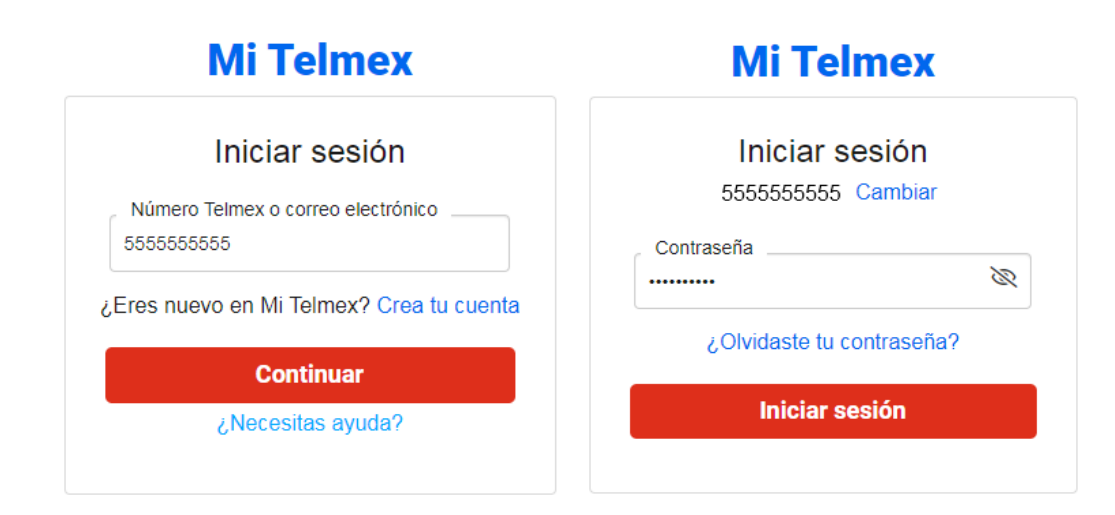

3.- Ahora ya aparecerá tu nombre en la parte superior derecha de la página.

| 800 123 1114 telmex.com               | Claro shop Factura Electrónica Loca | iza tu Centro de Atención Telmex Asistencia CIUDAD DE MEXI 🗸 |
|---------------------------------------|-------------------------------------|--------------------------------------------------------------|
|                                       | Ingresa tu busqueda                 | 🔍 🔒 Hola. JAIME 👻 📩                                          |
|                                       |                                     | $\mathbf{T}$                                                 |
| Cobertura WiFi Celulares Teléfonos Ca | sa Inteligente Ofertas Pagar Recibo | Telmex                                                       |

**4.-** Ya puedes comenzar a navegar y seleccionar los productos que quieras comprar. Tu búsqueda puede ser por categorías o por subcategorías.

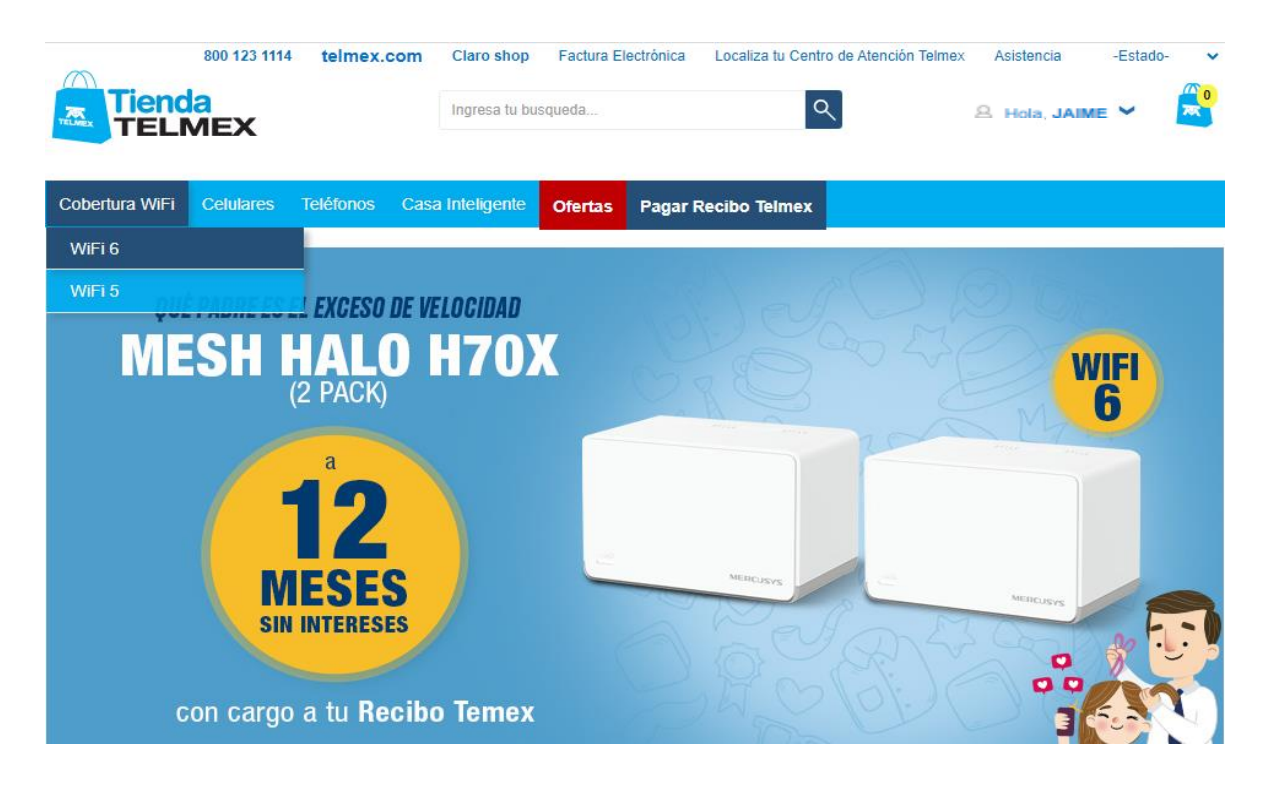

5.- Te aparecerán todos los productos relacionados a la categoría/subcategoría seleccionada. Ahora ya podrás elegir el producto de tu interés.

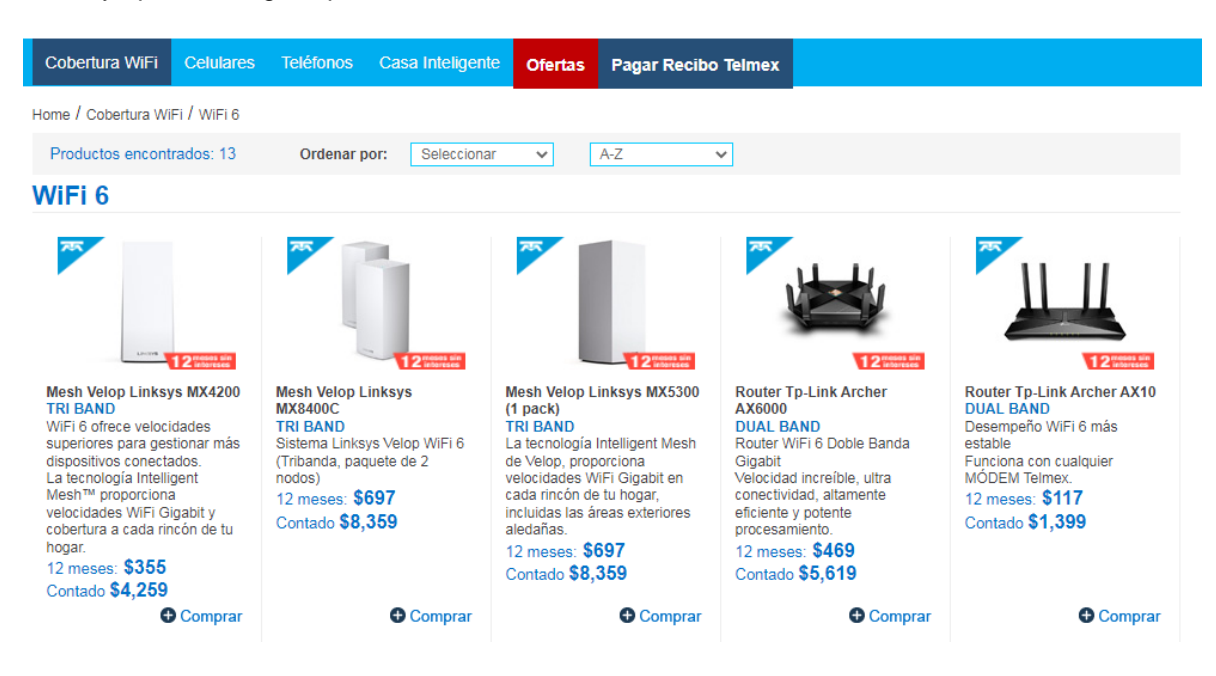

6.- Al seleccionar el producto, podrás visualizar el modelo, descripción, características técnicas, precios y promociones vigentes y las opciones de pago.

| Cobertura WiFi                 | Celulares     | Teléfonos        | Casa Inteligente      | Ofertas | Pagar Recibo Telmex                                                                                                    |
|--------------------------------|---------------|------------------|-----------------------|---------|----------------------------------------------------------------------------------------------------|
| Home / Cobertura Wi            | Fi / WiFi 6   |                  |                       |         |                                                                                                    |
|                                |               |                  |                       |         | Mesh Velop Linksys                                                                                                    |
|                                |               |                  |                       |         | MX4200                                                                                                    |
|                                |               |                  |                       |         | Modelo: Velop MX4200<br>SKU: 1052409                                                                                                    |
|                                |               |                  |                       |         | Desde \$216 al mes                                                                                                    |
|                                |               |                  |                       |         | Con cargo a tu Recibo Telmex                                                                                                    |
|                                |               |                  |                       |         | PRODUCTO DISPONIBLE                                                                                                    |
|                                |               |                  |                       |         | Comprar                                                                                                    |
|                                |               | LINKSYS          |                       |         | Opciones de pago:                                                                                                    |
|                                | 5             |                  |                       |         | Pagos mensuales con cargo a tu Recibo TELMEX.                                                                                                    |
| Promoción                      |               |                  |                       |         | <ul> <li>1 solo pago con tarjeta de crédito:</li> <li>\$4,259</li> </ul>                                                                                                    |
| Llévatelo y estren<br>Telmex.* | a hoy a 12 me | eses sin intere: | ses con cargo a tu Re | ecibo   | Precios exclusivos por Internet.<br>Los pagos mensuales serán cargados a tu Recito TELMEX.<br>Precios en moneda nacional (MÁ incluído).<br>"Vigenda al 31 de julio del 2023.<br>Hasta agotar existencia. |
|                                |               |                  |                       |         | Con cargo a tu<br>Redbo Terrex                                                                                                    |
| Descripción                    | Caracter      | rísticas técni   | cas                   |         |                                                                                                    |
|                                | -             |                  |                       |         |                                                                                                    |

TRI BANDA Sistema Linksys Velop WiFi 6 (Tribanda, paquete de 1 nodo) El sistema Linksys Velop WiFi 6 Intelligent Mesh AX4200 (tribanda, paquete de 1 nodo, MX4200) proporciona un rendimiento de red superior para streaming y videojuegos en más de 40 dispositivos. Con una instalación muy sencilla, funciones avanzadas de seguridad y los controles parentales el MX4200

Si colocas el cursor sobre los "pagos mensuales" localizados justo debajo de las Opciones de pago, podrás ver los diferentes financiamientos que tenemos para ti. (\*Precio cliente **infinitum**. El precio mostrado ya incluye el 25% de descuento).

| Cobertura WiFi                              | Celulares      | Teléfonos       | Casa Inteligente      | Ofertas | Pagar Recibo Telmex                                                          |
|---------------------------------------------|----------------|-----------------|-----------------------|---------|------------------------------------------------------------------------------|
| Home / Cobertura W                          | Fi / WiFi 6    |                 |                       |         |                                                                              |
|                                             |                |                 |                       |         | Mesh Velop Linksys                                                           |
|                                             |                |                 |                       |         | MX4200                                                                       |
|                                             |                |                 |                       |         | Modelo: Velop MX4200<br>SKU: 1052409                                         |
|                                             |                |                 |                       |         | Desde \$216 al mes<br>Con cargo a tu Recibo Telmex                           |
|                                             |                |                 |                       |         |                                                                              |
|                                             |                | LINKSYS         |                       |         | Opciones de pago:<br>• Pagos mensuales con cargo a tu Recibo TELMEX          |
| Promoción<br>Llévatelo y estrer<br>Telmex.* | na hoy a 12 me | eses sin intere | ses con cargo a tu Re | ecibo   | 12 meses: \$355 *<br>18 meses: \$281 *<br>24 meses: \$216 *                  |
|                                             |                |                 |                       |         | *Precio cliente infinitum El precio<br>mostrado ya incluye 25% de descuento. |

7.- Si deseas adquirir el producto da clic en el botón "Comprar"

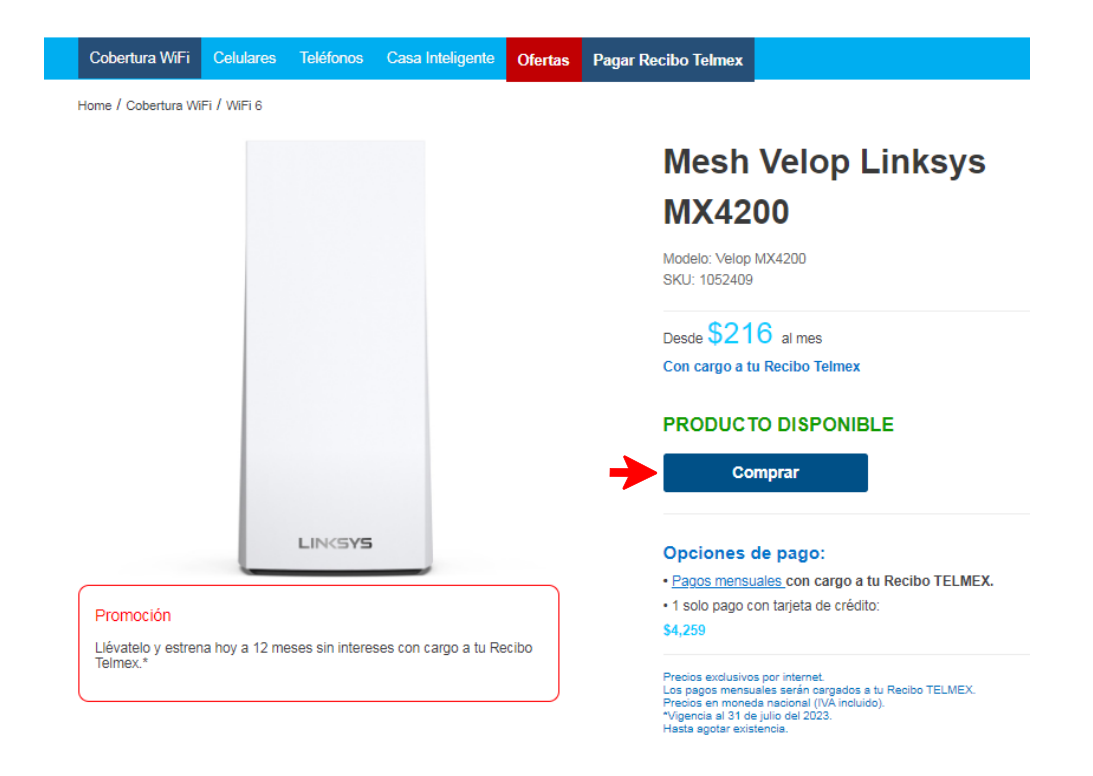

**8.-** El siguiente paso es verificar tu bolsa de compras, es decir, elegir cuántos y cuáles productos vas a comprar.

| ertura WiFi | Celulares   | Teléfonos        | Casa Inteligente     | Ofertas | Pagar Recibo Te | elmex    |                 |          |         |
|-------------|-------------|------------------|----------------------|---------|-----------------|----------|-----------------|----------|---------|
|             | Mi bols     | a Reg            | gistro Forma         | de Pago | Datos de envío  | Confirm  | ación I         | Pedido   |         |
|             |             | (                |                      |         |                 |          | )               | 0        |         |
| Bolsa       | de Co       | mpras            |                      |         |                 |          |                 |          |         |
| Cantio      | dad         |                  | Producto             |         | Precio          |          | Impo            | orte     |         |
| - 1         | Me          | esh Velop Linksy | s MX4200             | Co      | ontado          | \$ 4,259 | Contado         | \$ 4,259 | Borrar  |
| Brasias our |             | Manada Nasiana   | Loop IVA incluido    |         |                 | 0210     |                 |          |         |
| Fieclos exp | Jiesauus ei | nioneda Naciona  | in con try incluido. |         |                 | Agrega   | r otro producto | Si       | guiente |
|             |             |                  |                      |         |                 |          |                 |          |         |
|             |             |                  |                      |         |                 |          |                 |          |         |

Precios exclusivos en línea. Precios expresados en Moneda Nacional en montos totales.

9.- Puedes modificar la cantidad de piezas que deseas adquirir.

| ertura WiFi | Celulares  | Teléfonos                        | Casa Inteligente                              | Ofertas | Pagar Recibo T                       | elmex              |               |         |        |
|-------------|------------|----------------------------------|-----------------------------------------------|---------|--------------------------------------|--------------------|---------------|---------|--------|
|             | Mi bolsa   | Reg                              | gistro Forma                                  | de Pago | Datos de envío                       | Confir             | mación        | Pedido  |        |
|             | <u>o</u> – | (                                | )(                                            | )—      | _0                                   | —                  | )             | -0      |        |
|             |            |                                  |                                               |         |                                      |                    |               |         |        |
| Bolsa       | de Com     | pras                             |                                               |         |                                      |                    |               |         |        |
| 0           |            |                                  |                                               |         |                                      |                    |               |         |        |
| Canti       | idad       | 1                                | Producto                                      |         | Precio                               |                    | Im            | nporte  |        |
| Canti       | idad       | Volon Linksv                     | Producto                                      | Cor     | Precio<br>ntado                      | \$ 4,259           | Im            | s 4 259 | Porror |
| - 1<br>+    | Mesh       | n Velop Linksy                   | Producto<br>rs MX4200                         | Cor     | Precio<br>ntado<br>nsualidades desde | \$ 4,259<br>\$ 216 | Im<br>Contado | s 4,259 | Borrar |
| Canti       | Mesh       | n Velop Linksy:<br>oneda Naciona | Producto<br>rs MX4200<br>al con IVA incluido. | Cor     | Precio<br>ntado<br>nsualidades desde | \$ 4,259<br>\$ 216 | Im            | s 4,259 | Borrar |

**10.-** También puedes agregar más productos, da clic en el botón "Agregar otro producto" y podrás seguir navegando en la tienda y elegir los productos que desees.

| Mi bols     | a Registro Forma d         | e Pago Datos de envío | Confirma | ición   | Pedido   |        |
|-------------|----------------------------|-----------------------|----------|---------|----------|--------|
| Bolsa de Co | mpras                      |                       |          |         | $\sim$   |        |
| Bolsa de Co | mpras                      |                       |          |         |          |        |
|             |                            |                       |          |         |          |        |
| Cantidad    | Producto                   | Precio                |          | Imp     | orte     |        |
| - 1 M       | aab Valaa Liakaya MX 4200  | Contado               | \$ 4,259 | Castada | C 4 250  |        |
| +           | esii velop Liinksys MA4200 | Mensualidades desde   | \$ 216   | Contado | \$ 4,255 | Borrar |

11.- Si ya no deseas agregar más productos, puedes dar clic en el botón "Siguiente".

| tura WiFi | Celulares | Teléfonos | Casa Inteligente | Ofertas | Pagar Recibo Te | elmex    |        |        |  |
|-----------|-----------|-----------|------------------|---------|-----------------|----------|--------|--------|--|
|           | Mi bolsa  | Rec       | gistro Forma     | de Pago | Datos de envío  | Confirm  | nación | Pedido |  |
|           | 0-        | (         |                  |         | _0_             |          | )      | 0      |  |
| Bolsa     | de Com    | pras      |                  |         |                 |          |        |        |  |
|           |           |           |                  |         |                 |          |        |        |  |
| Canti     | heh       |           | Producto         |         | Precio          |          | Impo   | orte   |  |
| Canti     | dad       | <br>      | Producto         | Co      | Precio          | \$ 4,259 | Impo   | orte   |  |

**12.-** Ahora llegarás a la forma de pago, podrás elegir el plazo de pago en mensualidades en el que quieras pagar tu producto con cargo a tu Recibo Telmex o si así lo deseas, pagarlo de contado con tu tarjeta de débito y/o crédito.

| ertura WiF                    | i Celulares Te                                                | leléfonos                                | Casa Inteligen                            | le Ofertas                                                                                                | Pagar Recibo                                                                                              | Telmex                                                                 |                                         |                               |
|-------------------------------|---------------------------------------------------------------|------------------------------------------|-------------------------------------------|----------------------------------------------------------------------------------------------------|----------------------------------------------------------------------------------------------------|------------------------------------------------------------------------|-----------------------------------------|-------------------------------|
|                               | Mi bolsa                                                      | Regis                                    | stro For                                  | na de Pago                                                                                                | Datos de envío                                                                                            | Confirmación Pedi                                                      | do                                      |                               |
| Forma                         | s de pago                                                     |                                          |                                           |                                                                                                    |                                                                                                    |                                                                        |                                         |                               |
| Tu crédit                     | o disponible para n                                           | realizar com                             | nras con carno                            | a Recibo Telme                                                                                            | ex es de: \$16.00                                                                                         | 0                                                                      |                                         |                               |
|                               |                                                               | rounicar com                             | ipruo oon ourge                           |                                                                                                    |                                                                                                    |                                                                        |                                         |                               |
| 1. Seleccio                   | na la forma de pago                                           | ) para cada ur                           | no de tus produ                           | tos y presiona el                                                                                         | l botón de "Siguie                                                                                        | ite".                                                                  |                                         |                               |
| 1. Seleccio                   | na la forma de pago                                           | ) para cada ur                           | no de tus produ                           | tos y presiona el                                                                                         | l botón de "Siguie                                                                                        | ite".                                                                  |                                         |                               |
| 1. Seleccion<br>Cantidad      | na la forma de pago<br>Producto                               | ) para cada ur                           | no de tus produ<br>Precio                 | tos y presiona el                                                                                         | l botón de "Siguie<br>Forma                                                                               | ite".<br>de Pago                                                       | Impo                                    | orte                          |
| 1. Seleccion<br>Cantidad      | na la forma de pago<br>Producto<br>Mesh Velop Links           | o para cada ur                           | Precio                                    | tos y presiona el                                                                                         | l botón de "Siguie<br>Forma                                                                               | ite".<br>de Pago                                                       | Impo<br>\$ 355 a                        | orte<br>al mes                |
| 1. Seleccion<br>Cantidad<br>1 | na la forma de pago<br>Producto<br>Mesh Velop Link:<br>MX4200 | o para cada ur<br><sup>(SyS</sup> Contac | no de tus produ<br>Precio<br>Ido: \$4,259 | tos y presiona el<br>12 Meses / Re<br>12 Meses / Re                                                       | l botón de "Siguie<br>Forma<br>Idibo TELMEX                                                               | ite".<br>de Pago                                                       | Impo<br>\$ 355 a<br>Bor                 | orte<br>al mes<br>rar         |
| 1. Seleccion<br>Cantidad<br>1 | na la forma de pago<br>Producto<br>Mesh Velop Link:<br>MX4200 | o para cada ur<br>csys<br>Contac         | no de tus produ<br>Precio<br>Ido: \$4,259 | tos y presiona el<br>12 Meses / Re<br>18 Meses / Re                                                       | I botón de "Siguie<br>Forma<br>cibo TELMEX<br>cibo TELMEX<br>cibo TELMEX                                  | ite".<br>de Pago                                                       | Impo<br>\$ 355 a<br>Bor                 | orte<br>al mes<br>rar         |
| 1. Seleccion<br>Cantidad<br>1 | na la forma de pago<br>Producto<br>Mesh Velop Link:<br>MX4200 | o para cada ur<br><sup>(Sys</sup> Contac | no de tus produ<br>Precio<br>Ido: \$4,259 | tos y presiona el<br>12 Meses / Re<br>13 Meses / Re<br>14 Meses / Re<br>24 Meses / Re<br>15 migra de Crér | l botón de "Siguie<br>Forma<br>cibo TELMEX<br>cibo TELMEX<br>cibo TELMEX<br>cibo TELMEX<br>dito (Contado) | ite".<br>.de Pago<br>V                                                 | Impo<br>\$ 355 a<br>Bor                 | orte<br>al mes<br>rar         |
| 1. Seleccion<br>Cantidad<br>1 | na la forma de pago<br>Producto<br>Mesh Velop Link:<br>MX4200 | o para cada ur<br><sup>(Sys</sup> Contac | no de tus produ<br>Precio<br>Ido: \$4,259 | 12 Meses / Re<br>12 Meses / Re<br>18 Meses / Re<br>24 Meses / Re<br>24 Meses / Re<br>Tarjeta de Crét      | I botón de "Siguie<br>Form:<br>cibo TELMEX<br>cibo TELMEX<br>cibo TELMEX<br>dito (Contado)                | ite".<br>de Pago<br>Gastos de envío                                    | Impo<br>\$ 355 a<br>Bor                 | orte<br>al mes<br>rar<br>\$ 0 |
| 1. Seleccion<br>Cantidad<br>1 | na la forma de pago<br>Producto<br>Mesh Velop Link:<br>MX4200 | o para cada ur                           | no de tus produ<br>Precio<br>Ido: \$4,259 | 12 Meses / Re<br>12 Meses / Re<br>14 Meses / Re<br>18 Meses / Re<br>24 Meses / Re<br>Tarjeta de Créd      | l botón de "Siguie<br>Forma<br>oloo TELMEX<br>oloo TELMEX<br>oloo TELMEX<br>oloo TELMEX<br>dito (Contado) | ite".<br>de Pago<br>Gastos de envío<br>Total a cargar en tu Tarjeta de | Impr<br>\$ 355 a<br>Bor<br>S<br>Crédito | al mes<br>rar<br>\$ 0<br>\$ 0 |

**13.-** Una vez elegida la opción de pago, da clic en el botón "Siguiente" para continuar con tu compra. Si aún deseas algún otro producto a tu bolsa, da clic en el botón "Agregar otro producto". Si deseas cancelar la operación da clic en el botón "Cancelar".

| Cantidad | Producto                            | Precio                          | D                       |                                                      | Impo                                                  | rte                                            |            |        |
|----------|-------------------------------------|---------------------------------|-------------------------|------------------------------------------------------|-------------------------------------------------------|------------------------------------------------|------------|--------|
| 1        | Mesh Velop Linksys<br>MX4200        | Contado:                        | \$ 4,259                | 12 Meses / Recibo TELME                              | ~                                                     | \$ 355 al                                      | mes        |        |
|          |                                     |                                 |                         |                                                      |                                                       |                                                |            |        |
|          |                                     |                                 |                         |                                                      | R                                                     | lesumen de cargos                              |            |        |
|          |                                     |                                 |                         |                                                      | Gas                                                   | tos de envío                                   |            | \$0    |
|          |                                     |                                 |                         |                                                      | Total a cargar e                                      | en tu Tarjeta de Créd                          | ito        | \$0    |
|          |                                     |                                 |                         |                                                      | Pago mensua                                           | l en tu Recibo Telme                           | x          | \$ 355 |
| Por tu s | En caso de<br>seguridad, al momento | ser necesario<br>de recibir tus | , será con<br>productos | firmada la compra vía te<br>s será necesario entrega | lefónica con el titular d<br>r una copia de la identi | e la línea Telmex.<br>ficación oficial del tit | ular de la | línea. |
|          |                                     | Puedes pagar                    | tu compra               | con tarjetas VISA, MASTER                            | CARD y AMERICAN EXPR                                  | ESS                                            |            |        |
|          |                                     |                                 |                         | VISA 🥮 🔤                                             |                                                       |                                                |            |        |
|          |                                     | F                               | Precios exp             | resados en Moneda Naciona                            | I con IVA incluido.                                   |                                                |            |        |
|          |                                     | Can                             | icelar                  | Agregar otro producto                                | Siguiente                                             |                                                |            |        |

**14.-** Posteriormente deberás capturar los datos de envío, donde deberás ingresar tus datos o los de la persona autorizada para confirmar y recibir tu pedido en caso de que no te encuentres al momento de entrega. También en esta misma sección, ingresarás los datos y la dirección donde recibes el estado de cuenta de tu tarjeta.

| ra WiFi | Celulares         | Teléfonos                                 | Casa Inteligente                                              | Ofertas        | Pagar Recibo T       | elmex      |    |        |
|---------|-------------------|-------------------------------------------|---------------------------------------------------------------|----------------|----------------------|------------|----|--------|
|         | Mi bolsa          | Rec                                       | jistro Forma                                                  | de Pago        | Datos de envío       | Confirmaci | ón | Pedido |
|         | 0-                |                                           |                                                               |                | 0                    |            |    | $\sim$ |
| С       | aptura de         | e datos                                   |                                                               |                |                      |            |    |        |
| т       | eléfono:          |                                           |                                                               |                |                      |            |    |        |
|         |                   |                                           |                                                               |                |                      |            |    |        |
| N       | ombre del         | Titular de l                              | a Línea Telme                                                 | x              |                      |            |    |        |
| _       |                   |                                           |                                                               |                |                      |            |    |        |
| D       | atos persoi       | nales                                     |                                                               |                |                      |            |    |        |
| C       | omo titular de la | a línea, ingresa                          | a tus datos o los de i                                        | una persona a  | autorizada para cont | firmar y   |    |        |
| 10      |                   | 511 0000 00 qu                            | *Nombro(e):                                                   |                | a ona oga.           |            |    |        |
|         |                   | *,                                        |                                                               |                |                      |            |    |        |
|         |                   | ,<br>*۵                                   | pellido materno:                                              |                |                      |            |    |        |
|         |                   | *Co                                       | rreo electrónico:                                             |                |                      |            |    |        |
|         |                   |                                           | l                                                             |                |                      |            |    |        |
|         |                   | Los campo                                 | s marcados con aste                                           | erisco (*) son | obligatorios.        |            |    |        |
| L       | Datos de en       | IVÍO                                      |                                                               |                |                      |            |    |        |
|         | contirmación de   | airection, doi                            | *Collo:                                                       | pedido.        |                      |            |    |        |
|         |                   | *                                         | Número exterior:                                              |                |                      |            |    |        |
|         |                   |                                           | Número interior:                                              |                |                      |            |    |        |
|         |                   | *                                         | Entre calle No 1:                                             |                |                      |            |    |        |
|         |                   | *                                         | Entre calle No 2:                                             |                |                      |            |    |        |
|         |                   |                                           | *Colonia:                                                     |                |                      |            |    |        |
|         |                   | *Delega                                   | ción o municipio:                                             |                |                      |            |    |        |
|         |                   | *Ciu                                      | idad o población:                                             |                |                      |            |    |        |
|         |                   |                                           | *Estado:                                                      | CIUDAD DE      | MEXICO               | /          |    |        |
|         |                   |                                           | *Código postal:                                               |                |                      |            |    |        |
|         |                   | * Número cel                              | ular de contacto:                                             |                |                      |            |    |        |
|         |                   | Referer<br>Información<br>facilite la ubi | ncia de domicilio:<br>adicional que nos<br>cación su domicilo |                |                      | 1          |    |        |
|         |                   |                                           |                                                               |                |                      |            |    |        |

Los campos marcados con asterisco (\*) son obligatorios.

Será necesario confirmar si tu domicilio de entrega es el mismo que el domicilio de facturación que tienes en tu Recibo Telmex.

| ¿El domicilio de entrega correspo<br>recibo Telmex? | nde al domicilio d | le facturación del | OSi       | ONo     |  |
|-----------------------------------------------------|--------------------|--------------------|-----------|---------|--|
|                                                     | Cancelar           | Regresar           | Siguiente | <b></b> |  |

Da clic en "Siguiente" para continuar.

**15.-** Por último, en la sección de "¡Confirmación tus datos!", podrás verificar tu compra y que la información previamente ingresada es correcta. Para finalizar tu compra, acepta Términos y Condiciones y da clic en el botón "Comprar Ahora".

|                                                                                                    |                                                                                                    |                                                                                                    |                                                                                                    | _                                                                                 |                                                   |                                                     |                                                       |                                                                            |                                     |                                |
|----------------------------------------------------------------------------------------------------|----------------------------------------------------------------------------------------------------|----------------------------------------------------------------------------------------------------|----------------------------------------------------------------------------------------------------|-----------------------------------------------------------------------------------|---------------------------------------------------|-----------------------------------------------------|-------------------------------------------------------|----------------------------------------------------------------------------|-------------------------------------|--------------------------------|
| Cobertura WiFi                                                                                                    | Celulares                                                                                                    | Teléfonos                                                                                                    | Casa Inteligente                                                                                                    | Ofertas                                                                           | Pagar R                                           | ecibo Telme                                         | x                                                     |                                                                            |                                     |                                |
|                                                                                                    | Mi bolsa                                                                                                    | Re                                                                                                    | gistro Form                                                                                                    | a de Pago                                                                         | Datos de                                          | envío C                                             | onfirmación                                           | Pedido                                                                     |                                     |                                |
| ;Confirm                                                                                                    | na tus da                                                                                                    | tos!                                                                                                    |                                                                                                    |                                                                                   |                                                   |                                                     |                                                       |                                                                            |                                     |                                |
| •<br>Verifica que tu                                                                                                    | ı información d                                                                                                    | e pago, datos                                                                                                | personales v direco                                                                                                   | ción de envío es                                                                  | tén correc                                        | tos. Presiona                                       | el botón Com                                          | prar ahora para finaliza                                                   | ar tu ped                           | lido.                          |
| Teléfono                                                                                                    | 55555                                                                                                    | 555555                                                                                                    |                                                                                                    |                                                                                   |                                                   |                                                     |                                                       |                                                                            |                                     |                                |
| Cantidad                                                                                                    | Producto                                                                                                    | )                                                                                                    | Precio                                                                                                    |                                                                                   |                                                   | Forma de Pa                                         | ago                                                   |                                                                            | Page                                | D                              |
| 1                                                                                                    | Mesh Velop L<br>MX4200                                                                                                    | inksys<br>)                                                                                                  | \$ 4,259                                                                                                    |                                                                                   | 12 N                                              | leses / Recib                                       | o Telmex                                              |                                                                            | \$ 35                               | 5                              |
|                                                                                                    |                                                                                                    |                                                                                                    |                                                                                                    |                                                                                   |                                                   |                                                     |                                                       |                                                                            |                                     |                                |
|                                                                                                    |                                                                                                    |                                                                                                    |                                                                                                    |                                                                                   |                                                   |                                                     | Res                                                   | sumen de cargos                                                            |                                     |                                |
|                                                                                                    |                                                                                                    |                                                                                                    |                                                                                                    |                                                                                   |                                                   |                                                     | Gastos                                                | s de envío                                                                 |                                     | \$0                            |
|                                                                                                    |                                                                                                    |                                                                                                    |                                                                                                    |                                                                                   |                                                   | Total                                               | l a cargar en                                         | tu Tarjeta de Crédito                                                      |                                     | <b>\$</b> 0                    |
|                                                                                                    |                                                                                                    |                                                                                                    |                                                                                                    |                                                                                   |                                                   | Pag                                                 | go mensual e                                          | n tu Recibo Telmex                                                         |                                     | \$ 355                         |
| Precios expres<br>En caso de se<br>será necesari<br><u>Ver Políticas o</u><br>La aceptació<br>otorgamient<br>Títulos y Opr | ados en Moned<br>er necesario, se<br>o entregar una<br>de Tienda en L<br>on de los término<br>o de firma del (a<br>eraciones de Cr | a Nacional con<br>erá confirmada<br>copia de la id<br>ínea<br>os y condicione<br>) suscrito (a), o<br>édito. | I.V.A. incluido.<br>a la compra vía telet<br>entificación oficial d<br>s de la presente oper<br>de la persona que fin | íónica con el titu<br>el titular de la lí<br>ación, implica el<br>me a mi ruego o | ılar de la lí<br>nea.<br>otorgamien<br>en mi noml | nea Telmex. F<br>to del consenti<br>pre en términos | Por tu segurida<br>miento de (AGU<br>s de la fracción | ad, al momento de reci<br>UILERA ALCANT AR SA<br>VI del artículo 170 de la | oir tus pr<br>UL); así c<br>Ley Gen | roductos<br>como el<br>eral de |
|                                                                                                    |                                                                                                    |                                                                                                    | Cancelar                                                                                                    | Modificar                                                                         |                                                   | Comprar ahoi                                        | ra 🔶                                                  |                                                                            |                                     |                                |
|                                                                                                    |                                                                                                    |                                                                                                    | Precios expres                                                                                                    | Precios exclusiv<br>ados en Moneda                                                | os en línea<br>Nacional en                        | montos totales.                                     |                                                       |                                                                            |                                     |                                |
|                                                                                                    | Asistencia                                                                                                    | y Soporte   Con                                                                                              | sulta CAT   Aviso de p                                                                                                | rivacidad   Polític                                                               | as de Tiend                                       | a en línea   Ga                                     | rantías   Seguri                                      | idad   ASitio seguro                                                       |                                     |                                |

© Derechos Reservados, Teléfonos de México S.A.B. de C.V.

**16.-** ¡Listo! Has finalizado tu compra. Ahora, solo da clic en el botón "Finalizar". Gracias por realizar tu compra a través de tienda.telmex.com.

| te                                                                                                    | imex.com Claro shop                                                   | Factura Electrónica                   | Localiza tu Centro de Atenci    | ón Telmex  | Asistencia | 800 123 1114 |  |
|----------------------------------------------------------------------------------------------------|-----------------------------------------------------------------------|---------------------------------------|---------------------------------|------------|------------|--------------|--|
| Tienda<br>TELMEX                                                                                                    | Ingresa tu busqued                                                    | 8                                     | ٩ ۽                             | 3 Hola     | JAIME      | ~ 😤          |  |
| Mi bolsa                                                                                                    | Registro Forma de Pa                                                  | ago Datos de envie                    | Confirmación                    | Pedide     | D          |              |  |
| ¡Gracias por comprar er<br>Tu compra está siendo proce                                                                                                    | n Telmex!<br>sada.                                                    |                                       |                                 |            |            |              |  |
| Número de pedido: 5160418<br>Fecha y hora 01/07/2023 13:45 hr:<br>La compra será confirmada via telefo<br>Por seguridad, al momento de recibir tus                                                                                                    | s.<br>nica con el titular de la línea<br>s productos deberás entregar | Telmex.<br>una copia de la identifica | ación oficial del titular de la | a línea.   |            |              |  |
| ¿Dudas sobre tu compra o la entrega de los productos?, consulta Politicas de Tienda en Línea y Politicas de Garantía también puedes revisar nuestra<br>sección de Asistencia y Soporte, llamar sin costo al 800 123 1114 o acudir a tu Tienda Telmex más cercana. Da seguimiento a tu pedido con tu cuenta Mi<br>Telmex. |                                                                       |                                       |                                 |            |            |              |  |
| Por se cliente <b>infinitum</b> , activa GRA                                                                                                    | TIS el antivirus (nel Security V                                      | y protege tu computado                | ra de virus y más. Sólo da      | click aqui |            |              |  |
| Imprimir Finalizar                                                                                                    |                                                                       |                                       |                                 |            |            |              |  |

**Nota:** Para darle seguimiento a tu pedido, debes poner el cursor en tu nombre de usuario y dar clic en la opción "Estatus de pedido".

| ~                          | 800 123 1114 | telmex.co                  | Claro shop       | Factura El                  | ectrónica Localiza | tu Centro de Ateno | ción Telmex | Asistencia           | -Estado- | ~ |
|----------------------------|--------------|----------------------------|------------------|-----------------------------|--------------------|--------------------|-------------|----------------------|----------|---|
| Tienda Ingresa tu busqueda |              | squeda                     | ia Q 🔶           |                             |                    | A Hola             | ř           | <b>*</b>             |          |   |
| Cohorture M/E              | Calularaa    | Taláfanas                  | Casa Istalizzata |                             |                    |                    |             | Administra tu cuenta |          |   |
| Cobertura WiFi Celulares   |              | Telefonos Casa Inteligente |                  | Ofertas Pagar Recibo Telmex |                    | elmex              |             | Cerrar sesión        |          |   |

En la sección "Estatus de pedido", podrás visualizar toda la información referente a tu pedido y su estatus de envío.

|                                                                                                    | Ingresa tu busqueda.                       |                                                                                                    |      | 🛛 Hola, JAIME 🖌  🚔   |  |  |  |
|----------------------------------------------------------------------------------------------------|--------------------------------------------|----------------------------------------------------------------------------------------------------|------|----------------------|--|--|--|
| Estatus de Pedido                                                                                                    |                                            |                                                                                                    |      |                      |  |  |  |
| Selecciona el número de teléfono que qu                                                                                          | ieres consultar                            |                                                                                                    |      |                      |  |  |  |
| -Negocios-                                                                                                    | ~                                          |                                                                                                    |      |                      |  |  |  |
| Número de teléfono: -Telefonos-                                                                                                  | *                                          |                                                                                                    |      |                      |  |  |  |
| Fecha de Pedido Product                                                                                                    | os Precio                                  | Forma de Pago                                                                                                    | Pago | Estatus              |  |  |  |
| 12/06/2023 5160334 1 Mesh Vek<br>Unksys<br>MX4200                                                                                | P 4,259<br>Precio<br>Precios expresados er | 4,259 12 Meses/Recibo Telmex<br>Precios excusivos en línea.<br>Precios expresados en Moneda Nacional en montos lotaies. |      | En ruta para entrega |  |  |  |
| Asistencia y Soporte   Consulta CAT   Axiso de privacidad   Políticas de Tienda en línea   Garantías   Seguridad   Adisio seguro |                                            |                                                                                                    |      |                      |  |  |  |